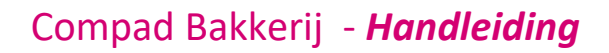

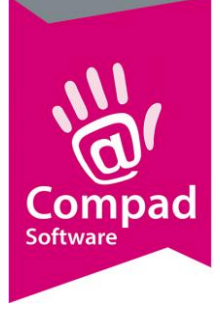

# **EDI Transus**

#### **Document beheer**

| Versie | Datum            | Status     | Auteur(s)      | Opmerking                                        |
|--------|------------------|------------|----------------|--------------------------------------------------|
| 1.0    | 18 november 2016 | Concept    | Carol Esmeijer |                                                  |
| 1.1    | 14 februari 2016 | Concept    | Carol Esmeijer | Jumbo informatie                                 |
| 1.2    | 24 februari 2016 | Concept    | Carol Esmeijer | Geactualiseerd                                   |
| 1.3    | 13 mei 2019      | Definitief | Carol Esmeijer | Geactualiseerd en<br>schermafdrukken toegevoegd. |
|        |                  |            |                | <b>č</b>                                         |

#### Inleiding

In dit document wordt beschreven hoe u een koppeling tussen Compad Bakkerij en EDI kunt realiseren. Transus is een eenvoudige EDI provider welke tegen een redelijk betaalbare prijs een platform biedt waardoor Compad Bakkerij EDI order berichten kan ontvangen en EDI leverbonnen en facturen kan versturen.

Alvorens u EDI berichten van Transus kunt ontvangen dient u eerst een aantal voorbereidingen te treffen. Zo dient u eerst:

- De locatie vast te leggen waar Transus de EDI berichten plaatst vast te leggen in Compad Bakkerij.
- Uw eigen GLN nummer vast te leggen
- Uw artikelassortiment dient u te voorzien van GTIN nummers
- Uw EDI partners dient u als klant in Compad Bakkerij vast te leggen en van deze klanten dient u ook het GLN nummer vast te leggen

In deze documentatie wordt ervan uit gegaan dat u bekend bent met het invoeren van de artikelen en de klanten. En dat zowel de artikelen als de klanten die nu via EDI worden aangeboden al in uw administratie zijn opgenomen.

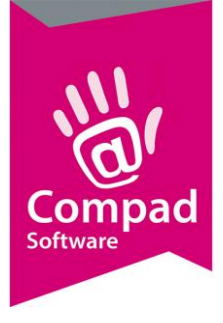

#### Voorbereiding

1. Ga in Compad Bakkerij naar Extra | Opties

| Image: Programma   Context   Bestandstocate   Programma   Context   Context   Context   Programma   Context   Context   Context   Context   Production   Context   Context |
|----------------------------------------------------------------------------------------------------|
| <ul> <li>Algement</li> <li>Bestandsboaie</li> <li>Programa</li> <li>Werkdagen</li> <li>Paal/orderbon</li> <li>Dideriket</li> <li>Data/orderbon</li> <li>Locatie: P:\transutMessages\</li> <li>Facturgegevens</li> <li>Fnanciel</li> <li>Internetvetbinding</li> <li>Tad</li> <li>Internetvetbinding</li> <li>Productiegenoming</li> <li>Productiegenoming</li> <li>Productiegenoming</li> <li>Productiemonitor</li> <li>Productiemonitor</li> <li>Casman</li> <li>Digi wegschalen</li> <li>EDI</li> <li>Onime shop</li> <li>Orscar kassasytem</li> <li>Topdakkets</li> <li>Spec/Plaza</li> </ul>                                                                                                    |
| Koppelingen       ®         © Casman       •         © Digi weegschalen       •         • EDI       •         • Online shop       •         • Oscari kassasyteem       •         • TopBakkers       •         • SpecPlaza       •                                                                                                    |
| Verdeelsysteem                                                                                                    |

- 2. Klik op de rubriek EDI onder Koppelingen
- 3. Schakel de optie EDI koppeling in
- 4. Geef bij het invoervak locatie de locatie waar Transus de EDI berichten plaatst. Compad Bakkerij gaat er vanuit dat ontvangen berichten in de Inbox folder worden geplaatst en de uitgaande berichten in de Outbox folder. In het invoervak locatie geeft u enkel de basis locatie op bijvoorbeeld p:\transus\messages\. Compad Bakkerij gebruikt dan automatisch de volgende locaties

| Standaard locatie                  |
|------------------------------------|
| p:\transus\messages\inbox\         |
| p:\transus\messages\outbox\        |
|                                    |
| p:\transus\messages\backup\inbox\  |
| p:\transus\messages\backup\outbox\ |
|                                    |

Wanneer u de bovenstaande standaard locaties wilt aanpassen dan dient u dat direct in het configuratie bestand cbwin.ini aan te passen, welke u aantreft in de data folder. De reden dat u deze standaard locaties niet via de software zelf kunt aanpassen heeft te maken met het feit dat deze standaard locaties is veel gevallen voldoen aan de standaard installatie van Transus.

```
[EDI]
Path = p:\transus\messages\
```

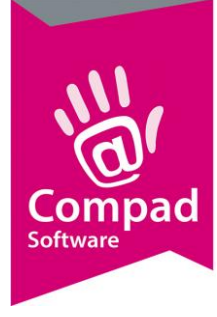

Inbox= p:\transus\messages\Inbox\
Outbox = p:\transus\messages\Outbox\
Backup= p:\transus\messages\backup\

- 5. Klik op de rubriek Programma
- 6. Kies middels de keuzelijst Artikelen voor de optie Geavanceerd.
- 7. Kies middels de keuzelijst Debiteuren eveneens voor de optie Geavanceerd.

|   | Opties                               | – 🗆 X                                                  |
|---|--------------------------------------|--------------------------------------------------------|
|   | Dpties 🛞                             | Samengesteld/gesorteerd                                |
|   | Algemeen                             |                                                        |
|   | G Bestandslocatie                    |                                                        |
|   | <ul> <li>Programma</li> </ul>        | Samengesteld                                           |
|   | <ul> <li>Werkdagen</li> </ul>        | * Samengesteld * niet weergeven op productielijst      |
|   | <ul> <li>Filiaal/orderbon</li> </ul> | * Samengesteld * niet weergeven op bon                 |
|   | <ul> <li>Orderetiket</li> </ul>      | * Samengesteld * niet weergeven op factuur             |
|   | G Factuurgegevens                    | Samengesteld product niet expanderen op bon            |
|   | 9 Einancieel                         | Samengesteld product niet expanderen op factuur        |
|   | 9 Internetverbinding                 | Samengesteld product niet expanderen op orderetiket    |
|   | G Taal                               |                                                        |
|   | G Inkoop                             | Gesorteerd                                             |
|   |                                      | * Gesorteerd * niet weergeven op productielijst        |
| 8 | Productieplanning                    | * Gesorteerd * niet weergeven op factuur               |
|   | Productie omgeving                   | Gesorteerd * niet weergeven op lever/contantbon        |
|   | <ul> <li>Productiemonitor</li> </ul> | Gesorteerd product niet expanderen op lever/contantbon |
|   |                                      | Gesorteerd product niet expanderen op factuur          |
|   | Koppelingen 🛞                        | Gesorteerd product niet expanderen op orderetiket      |
|   | 9 Casman                             | Warenwet etiketten                                     |
| • | 9 Digi weedschalen                   |                                                        |
| 9 | G EDI                                | Afdrukmethode: Artikel/omdoos/container etiketten      |
|   | 9 Online shop                        |                                                        |
|   | G Oscar kassasusteem                 |                                                        |
|   | G TopBakkers                         |                                                        |
|   |                                      |                                                        |
|   |                                      |                                                        |
|   | C Transporter Longing                |                                                        |
|   | · · · i ransportpianning             |                                                        |
|   |                                      | << Volgende >> Annuleren Einde                         |

- 8. Klik op de rubriek productieplanning
- 9. Kies middels de keuzelijst Afdrukmodus voor de optie Artikel/omdoos/container etiketten
- 10. Klik op de opdrachtknop Einde om de gegevens op te slaan.

#### **Artikelen EDI**

Uw EDI-partner besteld de artikelen op basis van een GTIN-nummer. Alle producten die u verkoopt moet u voorzien van een uniek GTIN-nummer, ook wel de EAN13 of de Barcode genoemd. Een product binnen Compad Bakkerij kan twee barcodes bevatten. De barcode voor de consumentenverpakking of de barcode van de handelsverpakking. In veel gevallen zal uw afnemer de producten bestellen op basis van de GTIN-nummer van de handelsverpakking. Maar wanneer het

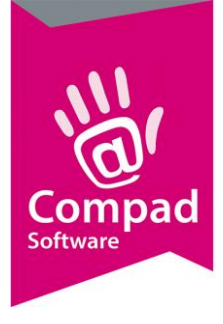

product alleen in consumentenverpakking wordt aangeboden dan volstaat om alleen de barcode voor de consumentenverpakking vast te leggen.

- 1. Ga in Compad Bakkerij naar Artikel | Artikelen onderhouden
- 2. Lokaliseer het artikel waarvoor u de GTIN-nummer/barcode wilt vastleggen

| ſ        | Z Artikelgegevens                                                                                                    |                                                                                                    |                                 |  |
|----------|----------------------------------------------------------------------------------------------------|----------------------------------------------------------------------------------------------------|---------------------------------|--|
|          | # Artikel                                                                                                    | Artikel<br>Artikel detail gegevens                                                                                                    |                                 |  |
| <b>3</b> | <ul> <li>Algemeen</li> <li>Verkoop</li> <li>Reclame</li> <li>Warenwet</li> <li>Consumenten advies</li> <li>Foto</li> <li>Productie</li> <li>Productielijsten</li> <li>Consumentenverpakking</li> <li>Handelsverpakking</li> <li>Kostprijs</li> <li>Nostprijs</li> </ul> | Code:       17770         Naam:       Baklava Mix bak         Artikelgroep:       Baklava         Consumentenverpakl       Consumentenverpakl         Verpakking:       n.v.t         Inhoud:       400         Stuks       ✓ Gewicht:         Barcode:       8718226293541         Registratienummer:       Etikettering:         Ja, per verpakkingseenheid | <br><br><br><br><br>↓<br>↓<br>↓ |  |
|          | · Voorraad                                                                                                    | -Etikettering machine                                                                                                    |                                 |  |
|          | Overzicht     (2)       · Productie/Verkoop     (2)       · Winkelproducten     (2)                                                                                                    | Boven printer:                                                                                                    | <b>V</b>                        |  |
|          |                                                                                                    | OK Annu                                                                                                    | eren Help                       |  |

- 3. Wilt u de GTIN-nummer op consumentenverpakking vastleggen, klik dan op de rubriek **Consumentenverpakking**
- 4. Geeft bij het invoervak **barcode** onder de rubriek consumentenverpakking het GTIN-nummer op.

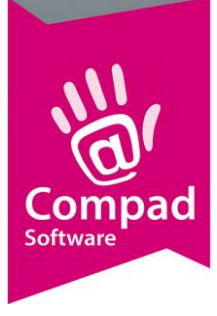

|   | Artikelgegevens                                                                                                    |                                                                                                    |   |
|---|----------------------------------------------------------------------------------------------------|----------------------------------------------------------------------------------------------------|---|
|   | Artikel                                                                                                    | Artikel Artikel detail gegevens                                                                                                    |   |
| 5 | <ul> <li>Algemeen</li> <li>Verkoop</li> <li>Reclame</li> <li>Warenvet</li> <li>Consumenten advies</li> <li>Foto</li> <li>Productie</li> <li>Productielijsten</li> <li>Consumentenverpakking</li> <li>Handelsverpakking</li> </ul> | Code:         17770           Naam:         Baklava Mix bak           Artikelgroep:         Baklava           Handelsverpakking         ▼           Naam:         Baklava Mix bak           Verpakking:         n.v.t.           Verpakking:         n.v.t.           Verpakking:         n.v.t.           Verpakking:         1           Netto gewicht:         0           Kilogram         ▼ | 6 |
| 9 | Kostprijs     Voorraad  Verzicht      Froductie/verkoop      Winkelbroducten                                                                                                    | Aantal stuks:     4     per handelsverpakking       Transportverpakking       Aantal:     90     dozen per pallet/container       GTIN Pallet:     1234567890123                                                                                                    | 8 |
|   |                                                                                                    | Etiketteringmachine: Boven printer: Onder printer:                                                                                                    |   |
|   |                                                                                                    | OK <u>A</u> nnuleren Help                                                                                                    |   |

- 5. Klik op de rubriek **Handelsverpakking** wanneer het GTIN-nummer op handelsverpakkingsniveau wilt vastleggen
- 6. Desgewenst kunt u bij het invoervak Naam een alternatieve naam t.b.v. handelsverpakking opgeven. Deze naam kan eventueel op de omdoos etiket worden afgedrukt.
- 7. Geef bij het invoervak Barcode omdoos de GTIN -nummer in van de handelsverpakking
- 8. Het aantal producten per handelsverpakking kunt u vastleggen bij het invoervak Aantal stuks.
- 9. Onder de kop **Transportverpakking** kunt u het aantal dozen per container of per pallet vastleggen
- 10. De GTIN code van de transportverpakking (pallet/container) kunt u vastleggen in het invoervak **GTIN Pallet**.
- 11. Klik op de opdrachtknop **Ok** om de gegevens op te slaan.
- 12. Herhaal de stappen 2 t/m 7 voor de overige producten.

#### **Debiteur EDI**

Naast de artikelen moet de software ook weten welke afnemers via EDI bij u kunnen bestellen. Het probleem bij EDI is één EDI-partner voor verschillende afnemers kunnen bestellen. Neem bijvoorbeeld een supermarktketen met meerdere distributiecentra. Bestellingen komen vanuit het hoofdkantoor terwijl er op meerdere distributiecentra geleverd moet worden. In het onderstaande stappenplan leest u hoe u deze unieke GLN-nummer per afnemer kunt vastleggen.

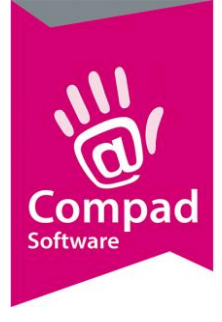

Binnen Compad Bakkerij is ieder distributiecentrum een klant. De factuur wordt doorgaans aan het hoofdkantoor gericht. In deze documentatie wordt uitgegaan van het vastleggen van de bovenstaande situatie, waarbij u bekend met het vastleggen van de algemene debiteur gegevens binnen Compad Bakkerij.

In de onderstaande procedure wordt enkel het vastleggen van de GTIN-nummers en het factuuradres beschreven. Dit is de situatie zoals veelal bij de Jumbo en bij A.H. wordt toegepast.

- 1. Ga in Compad Bakkerij naar Debiteuren | Debiteuren onderhouden
- 2. Lokaliseer de afnemer die via EDI bij u wilt bestellen
- 3. Klik op de opdrachtknop Wijzigen

|               | 💈 Klantgegevens                                                                                                    |                                                                                                    | 3 |
|---------------|----------------------------------------------------------------------------------------------------|----------------------------------------------------------------------------------------------------|---|
|               | Klant 🛞                                                                                                    | Klant gegevens<br>Klant detail gegevens                                                                                                    |   |
|               | <ul> <li>Algemeen</li> <li>Prijzen</li> <li>Kotting</li> <li>Groepskortingen</li> <li>Levering</li> <li>Alleveradressen</li> </ul>                                                                                                    | Nummer:     3080       Image: Comparison of the second second seco | , |
| <b>4</b><br>5 | Contactpersonen  Productie  Factuur  Factuuradres  Enancieel  Council Layout voorkeur  Overzicht  Contactual (2000)  Contactual (2000)  Contactua | Financieel         BTW Nummer:       [         Einancieel debtieurnummer:       0         Betalingscondities:       Binnen 60 dagen       V         Aanmaning:       Nee       V         GLN Nummer:       8717045000224       V         Klant/EDI ID:                                                                                                    |   |
|               | Verkoophistorie                                                                                                    | Bankrekening:                                                                                                    |   |

- 4. Klik op de rubriek **Financieel**
- 5. Geef bij het invoervak **GLN nummer** het GLN nummer in van de debiteur. Binnen EDI is dit het *BuyersGLN* (of wel de koper)

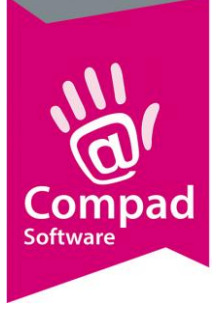

|   | I Klantgegevens                                                                                                    |                                                                                   |                                      |                      |    |
|---|----------------------------------------------------------------------------------------------------|-----------------------------------------------------------------------------------|--------------------------------------|----------------------|----|
|   | Klant 🛞                                                                                                    | Klant gegevens                                                                    | S                                    |                      |    |
| 6 | Algemeen     Ehiten     Koting     Groepskotingen     Levering     Alleveradressen     Contacipersonen     Productie     Foductie | Nummer:<br>Bedrijf<br>Particulier<br>Passant<br>Facturering<br>Facture zonder BTV | JUMBO ELST                           | <b>4</b>             |    |
| 8 | Factuuradres     Financicol     EDI                                                                                               | Mag op rekening     Factuur frequentie:                                           | betalen 1 Dagen                      | <b>_</b>             | -7 |
| 9 | Activiteiten     Layout voorkeur                                                                                                  | Factuurdag:<br><u>Type</u> faktuur:<br>Verzamelen:                                | Maandag<br>Datum factuur<br>Nee      | ▼<br>▼               |    |
| - | Overzicht 🛞                                                                                                    | Factuurregels:<br>Consolideren:                                                   | Niet groeperen<br>Niet consolideren: | ▼                    |    |
|   |                                                                                                    | Aantal af <u>d</u> rukken:<br>Verzendwijze:<br>E-mail adres:                      | Papieren factuur<br>pdidc⊚jumbo.com  | 1                    |    |
|   |                                                                                                    | - Factorering via T<br>Debiteurnummer:                                            | opbakkers                            |                      |    |
|   |                                                                                                    | Prijslijst:                                                                       | Niet opnemen in factuur Topbakkers   | <b>v</b>             |    |
|   |                                                                                                    |                                                                                   | Π                                    | OK <u>A</u> nnuleren |    |

- 6. Klik op de rubriek Factuur
- 7. Schakel de optie Mag op rekening betalen
- 8. Bij EDI krijgt iedere order ook tevens een factuur. Daarom stelt u bij de **Factuur frequentie** in op 1 dag.
- 9. Bij de keuzelijst Verzamelen kiest u voor de optie Nee
- 10. Desgewenst kunt u ervoor kiezen om de factuur ook nog eens per mail aan te bieden

|    | 🗵 Klantgegevens                                                                                                    |   |                                                               |                                                                      |
|----|----------------------------------------------------------------------------------------------------|---|---------------------------------------------------------------|----------------------------------------------------------------------|
|    | Klant                                                                                                    | ۲ | Klant gegeven<br>Klant detail gegevens                        | ns<br>;                                                              |
|    | Algemeen     Prizen     Prizen     Kotting     Groepskottingen     Levering     Aleveradtessen     Contactpersonen     Productie     Enductie |   | Nummer:<br>Bedrijf<br>Particulier<br>Passant<br>Factuuradres: | 3080<br>JUMBO ELST                                                   |
|    | Facturadres     Financieel     EDI     Activiteiten     Layout voorkeur                                                                       |   | Faktuur Naam:<br>Adres:                                       | Jumbo Supermarkten T.a.v. Accounts Payable Postbus 44 S460 AA VEGHEL |
|    | Overzicht                                                                                                    | ۲ | Contactpersoon:<br>Faktuurtelefoon:<br>Faktuur Fax:           |                                                                      |
| 13 |                                                                                                    |   | GLN Nummer:<br>Klant/EDI ID:                                  | [8717045000002                                                       |
|    |                                                                                                    |   |                                                               | NAnnuleren                                                           |

11. Klik op de rubriek Factuuradres

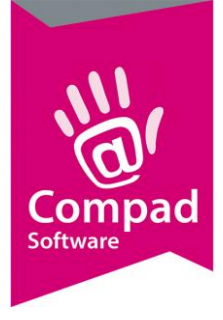

- 12. Bij veel bedrijven moet de factuur verstuurd worden naar het hoofdkantoor. In de dat geval kiest u middels de keuzelijst **Factuuradres** voor de optie **Factuuradres**
- 13. Geef in het invoervak **GLN Nummer** het GLN nummer in van het hoofdkantoor. Binnen EDI is dit de *SenderGLN*

|            | 🗏 Klantgegevens                                                                                                    |                                                                                            |                                          |                               | - • •                |
|------------|----------------------------------------------------------------------------------------------------|--------------------------------------------------------------------------------------------|------------------------------------------|-------------------------------|----------------------|
|            | Klant                                                                                                    | Klant gegevens     Klant detail gegevens                                                   | ;                                        |                               |                      |
| 14         | Algemeen     Prijzen     Prijzen     Kotting     Groepskortingen     Levering     Alteveradressen     Productie     Factuur     Factuur     Factuur     Factuur     Factuur     Factuur     En     Di     Adviselen | Nummer:<br>C Bedrijf<br>C Particulier<br>C Passant<br>Afleveradres<br>Naam<br>Nambo DC Est | JUMBO ELST<br>Adres<br>Nitverheidsweg 20 | PostcodePlaats<br>6662 No EBt |                      |
| <b>1</b> 5 | Layout voorkeur      Verzicht     Verkoophistorie                                                                                                    |                                                                                            |                                          | Toevoegen                     | <u>Wijizigen</u>     |
|            |                                                                                                    |                                                                                            | Π                                        |                               | QK <u>A</u> nnuleren |

- 14. Wanneer de bestelling op een ander adres bezorgd moet worden dan kunt u bij de afleveradressen het afleveradres opgeven. In dat geval klikt u op de rubriek **Afleveradres**
- 15. Klik op de opdrachtknop **Toevoegen** om een nieuw afleveradres vast te leggen of klik op de opdrachtknop **Wijzigen** om een bestaand afleveradres te wijzigen.

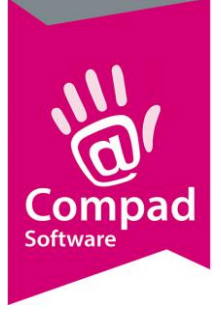

|             | 💈 Afleveradres ge   | gevens            |                      | ×  |
|-------------|---------------------|-------------------|----------------------|----|
|             | Afleveradres        | 3                 |                      |    |
|             | Afleveradres detail | gegevens          |                      |    |
|             | Debiteur:           | 3080              |                      |    |
|             | Afl Nr:             |                   | 800                  | 12 |
|             | Naam:               | Jumbo DC Elst     |                      |    |
|             | Contactpersoon:     |                   |                      |    |
|             | Adres:              | Nijverheidsweg 20 |                      |    |
| <b>16</b> → |                     | COO2143 EISC      |                      |    |
| -           |                     |                   |                      |    |
|             | Telefooppummer      |                   |                      |    |
|             | -                   |                   |                      |    |
|             | Faxnummer:          |                   |                      |    |
|             |                     | Geblokkeerd       |                      |    |
|             | EDI Koppeling       |                   |                      |    |
| 17          | GLN nummer:         | 8717045000224     |                      |    |
| •           | Klant/EDI ID:       |                   |                      |    |
|             |                     |                   | OK <u>A</u> nnulerer | י  |

- 16. Geef het juiste adres op waar de bestelling afgeleverd moet worden.
- 17. Vul in het invoervak GLN Nummer het GLN nummer in van de afleverlocatie
- 18. Klik op de opdrachtknop Ok om het afleveradres op te slaan
- 19. Herhaal de stappen 15 t/m 18 voor de overige afleveradressen

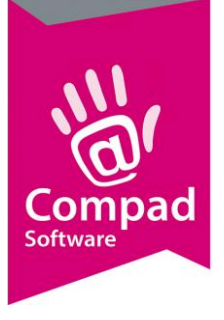

|    | 💈 Klantgegevens                                                                                                    |                                                                                                    |     |
|----|----------------------------------------------------------------------------------------------------|----------------------------------------------------------------------------------------------------|-----|
|    | Klant 🛞                                                                                                    | Klant gegevens Klant detail gegevens                                                                                       |     |
|    | Algemeen     Dilizen     Elizen     Koting     Groepskortingen     Levering     Alleveradressen     Contactpersonen     Productie     Factuur | Nummer:     3080       Image: Bedrijf     JUMBO ELST       Particulier     Image: Bedrijf       Passant     Image: Bedrijf | -21 |
| 22 | Factuaraties     Financieel                                                                                                    | ✓ Orderbevestiging     ✓ Leverbon     ✓ Level 4                                                                            | 23  |
| 20 | EDI     Activiteiten     Layout voorkeur                                                                                                    | i v Factuur [2]                                                                                                    |     |
|    | Overzicht (8)<br>G Verkoophistorie                                                                                                    |                                                                                                    |     |
|    |                                                                                                    | n Annuleren                                                                                                    |     |

- 20. Klik op de rubriek EDI
- 21. Schakel de optie EDI in
- 22. Schakel desgewenst de optie **Order bevestiging** is wanneer de klant een bevestiging wenst dat de order in goede orde is ontvangen.
- 23. Schakel de optie **Leverbon** in wanneer de afnemer de leverbon digitaal via EDI wil ontvangen.
- 24. Indien u de optie leverbon heeft ingeschakeld, dan kunt u middels de keuzelijst kiezen voor Level 3 of Level 4. Bij level 4 wordt ook de pallet informatie meegestuurd
- 25. Schakel de optie Factuur in wanneer de klant de factuur via EDI wil ontvangen.
- 26. Indien uw afnemer leverbonnen op level 3 wenst te ontvangen, dus zonder pallet/container informatie dan kunt u de stappen 27 t/m 31 overslaan

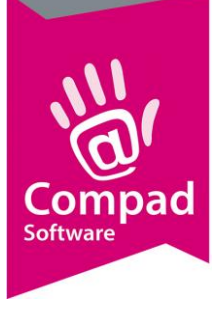

|    | З к             | lantg                                                           | egevens                                                                                                    |     |                                                                               |                                          |          |                                                                                           |                                                                                               |            |                                                               |  |  |
|----|-----------------|-----------------------------------------------------------------|----------------------------------------------------------------------------------------------------|-----|-------------------------------------------------------------------------------|------------------------------------------|----------|-------------------------------------------------------------------------------------------|-----------------------------------------------------------------------------------------------|------------|---------------------------------------------------------------|--|--|
|    | 8               | S<br>K                                                          | ant                                                                                                    | ۲   | Klant gegevens<br>Klant detail gegevens                                       |                                          |          |                                                                                           |                                                                                               |            |                                                               |  |  |
| 27 | 0 0 0 0 0 0 0 0 | Algo<br>Prijzo<br>Korti<br>Groe<br>Lev<br>Afley<br>Cont<br>Proc | Algemeen<br>Prijzen<br>Korting<br>Groepskortingen<br>Levering<br>Alfeveradressen<br>Contactpersonen<br>Productie |     | Nummer:<br>Bedrijf<br>Particulier<br>Passant<br>Levering                      | JUMBO ELST                               | 3080     |                                                                                           |                                                                                               |            | <b>4</b>                                                      |  |  |
|    | 00000           | Fact<br>Fact<br>Fina<br>EDI<br>Activ                            | Factuur<br>Factuuradres<br>Financieel<br>EDI<br>Activiteiten                                                     |     | Bellijst:<br>Telefoon Belorder:<br>- <b>Leveringswijze</b><br>Leveringswijze: | Niet bellen                              | <b>V</b> | Route:<br>Route Volgnummer<br><b>Eigenschappen</b><br>Historie van or                     | oute: Bakkeri   v oute Volgnummer: 19 igenschappen Historie van orders bijhouden  Geblokkeerd |            |                                                               |  |  |
|    | с,<br>Ол        | Layo<br>verzio                                                  | ut voorkeur                                                                                                    | (2) | Bezorgkosten:<br>Doelgroep:<br>Aantal bonnen:                                 | Standaard bezorgkosten<br>Alle artikelen | <b>V</b> | Dubbele bonne  Print Order Lab  Afleveradres a  Verdelen via ve                           | n voor brood/b<br>bel<br>Itijd op de bon<br>erdeelsvsteem                                     | vanket     | to prijs afdrukken<br>n prijzen op bon<br>vallage registratie |  |  |
|    | 4               | Verk                                                            | oophistorie                                                                                                    |     | Versturen bon:                                                                | Papier                                   |          | <ul> <li>✓ Klant referentie</li> <li>✓ Afdrukken omd</li> <li>✓ Afdrukken cont</li> </ul> | e op orderregel<br>loos etiketten<br>tainer etiket                                            |            |                                                               |  |  |
| 29 |                 |                                                                 |                                                                                                    |     | Samenvoegen bon:<br>Filiaal:                                                  | Afleveradres<br>** Geen **               | <b>•</b> | Productie shift:<br>Artikel etiket:                                                       | Warenwet etik                                                                                 | tetten     | <b>▼</b>                                                      |  |  |
|    |                 |                                                                 |                                                                                                    |     | Klantreferentie:<br>Omschrijving Klantref.:<br>Ordergroep:                    |                                          | ▼<br>▼   | Tekst op etiket:<br>Verpakking:<br>Snijden:                                               | n.v.t.<br>gesneden                                                                            |            | <b>▼</b>                                                      |  |  |
|    |                 |                                                                 |                                                                                                    |     |                                                                               | Π                                        |          |                                                                                           |                                                                                               | <u>O</u> K | Annuleren                                                     |  |  |

- 27. Klik op de rubriek Levering
- 28. Schakel optie Afdrukken omdoos etiketten en afdrukken container etiket in
- 29. Schakel de keuzelijst Artikeletiket in op Warenwet etiketten op met tekst
- 30. Geef bij het invoervak Tekst op etiket de naam van de klant op
- 31. Klik op de opdrachtknop **Ok** om de debiteur gegevens op te slaan.

#### **Importeren EDI Orders**

Het importeren van de EDI orders gaat automatisch zodra u naar onderhouden artikelen, eenmalige orders, productieplanning of facturering gaat.

#### Versturen EDI Order bevestiging

Transus biedt de mogelijkheid om automatisch uw afnemer te laten weten dat de order in goede orde is ontvangen. Ook binnen Compad Bakkerij heeft u de mogelijkheid om een order bevestiging te sturen. Dit doet u via de onderstaande werkwijze:

- 1. Ga naar Orders | Eenmalige orders
- 2. Markeer de orders waarvoor u een ontvangst bevestiging wilt versturen
- 3. Klik op de export knop
- 4. Kies voor de optie EDI order bevestiging
- 5. De order bevestiging voor de gemarkeerde orders worden nu verstuurd.

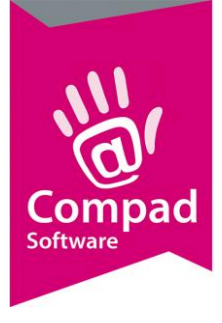

#### Versturen EDI leverbonnen

U kunt de leverbonnen via EDI op twee manieren versturen. Vanuit de automatische planning middels de onderstaande werkwijze

1. Ga naar Productie | Automatische planning

|            | Automatische planning                                                                                                    | - 🗆 X                                                                               |                                                             |                                                   |  |  |
|------------|----------------------------------------------------------------------------------------------------|-------------------------------------------------------------------------------------|-------------------------------------------------------------|---------------------------------------------------|--|--|
|            | Automatische plannin<br>Uitvoeren productieplanning                                                                                                    | g                                                                                   | Z                                                           |                                                   |  |  |
| 2—         | Startdatum:<br>Einddatum:                                                                                                    | 27-04-2019 Zaterdag, 27 April 2019                                                  |                                                             |                                                   |  |  |
|            | Voorkeur instellingen:                                                                                                    |                                                                                     |                                                             |                                                   |  |  |
|            | Productie shift:                                                                                                    | Alle productie shifts                                                               | V                                                           |                                                   |  |  |
|            | Productielijsten<br>Weergave productielijsten                                                                                                    | Alle productielijsten                                                               | <b>v</b>                                                    |                                                   |  |  |
|            | Naam       Debiteurverdeelstaat F.C.       Debiteurverdeelstaat LEDEl       Debiteurverdeelstaat Vest       Debiteurverdeelstaat Vest       Debiteurverdeelstaat Vest       Debiteurverdeelstaat Vest       Debiteurverdeelstaat Vest       Debiteurverdeelstaat Vest       Debiteurverdeelstaat Vest       Debiteurverdeelstaat Vest       Debiteurverdeelstaat Deeglijst       Deeglijst - export | N                                                                                   |                                                             |                                                   |  |  |
|            | -Lever/contantbonnen<br>Afdrukken lever/contantbonnen:<br>Afdrukvolgorde:                                                                                                    | Geen bonnen afdrukken<br>Afdrukken op route, volgnummer                             |                                                             |                                                   |  |  |
| <b>3</b> — | Overige rapporten         I✓       Warenwet etiketten         I✓       Omdoos etiketten         I✓       Container etiketten         I✓       Cortainer etiketten         I✓       Order etiketten                                                                                                    | Werk opdracht bonnen Electronische orders genereren Export EDI Bonnummers genereren | Historische bijwerken Afdruk status bijwerken Verdocbysteen | e bijwerken<br>atus bijwerken<br><del>stoom</del> |  |  |
| 6          |                                                                                                    |                                                                                     | OK <u>A</u> nnuleren                                        |                                                   |  |  |

- 2. Geef de leverdatum op
- 3. Schakel de opties Afdrukken warenwet etiket, omdoos etiket en container etiket in
- 4. Schakel de optie Export EDI in
- 5. Klik op de opdrachtknop **Ok**

Of handmatig vanuit het venster onderhouden eenmalige orders middels de onderstaande procedure:

- 1. Ga naar Orders | Eenmalige orders
- 2. Markeer de orders waarvan u een EDI leverbon wilt versturen
- 3. Klik op de printer.
- 4. Geef aan dat u een leverbon wilt afdrukken. Dan mag op het scherm, puur ter controle

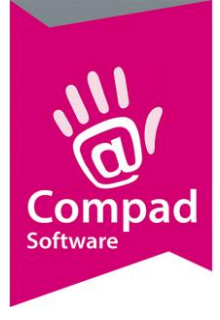

- 5. Wanneer tijdens het afdrukken van de leverbonnen Compad Bakkerij constateert dat er één of meerdere EDI leverbonnen tussen zit wordt aan u de vraag gesteld of de EDI leverbon aangeboden moet worden aan Transus
- 6. Kies voor Ja wanneer u de EDI leverbon wilt aanbieden aan Transus
- 7. En klik op de opdrachtknop **Ok**

#### Versturen EDI facturen

Voor het versturen van de EDI facturen volgt u de volgende werkwijze:

- 1. Ga naar Facturering | Facturen onderhouden
- 2. Geef de leverdatum op
- 3. Allereerst dient u de factuur op de normale wijze af te drukken en te accorderen. Dus kort samenvattend:
  - a. Markeer de factuur/facturen die u wilt afdrukken
  - b. Klik op de opdrachtknop Printer om de facturen af te drukken
  - c. Na het afdrukken van de facturen vraagt de software of de facturen correct zijn afgedrukt. Beantwoord deze vraag met Ja, wanneer de facturen correct zijn.
- 4. Wijzig de status in Verzonden facturen
- 5. Markeer de EDI factuur/facturen
- 6. Klik op de Export knop en kies voor de optie EDI
- 7. De EDI facturen worden nu geëxporteerd.